**O**, GivePulse

# Volunteer Training

An overview of GivePulse

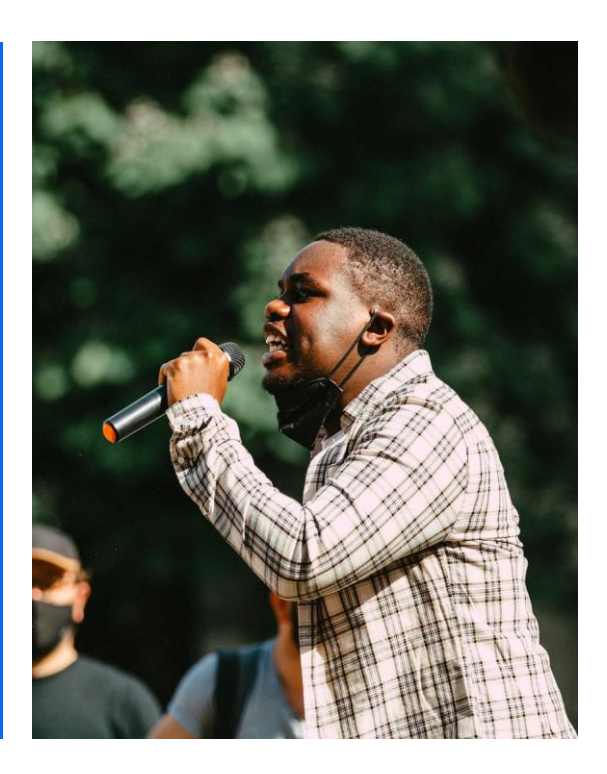

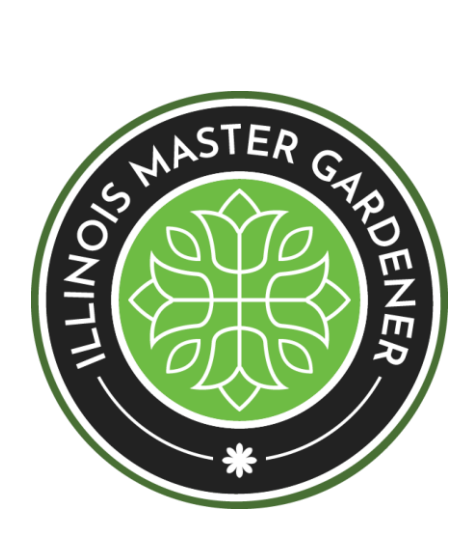

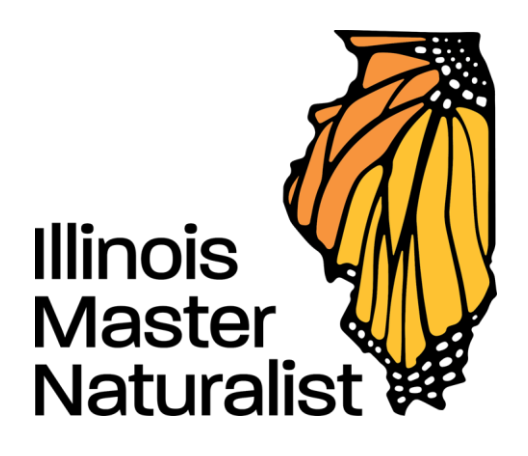

# **Logging In**

Click 'Log in' in the top right corner to access your account

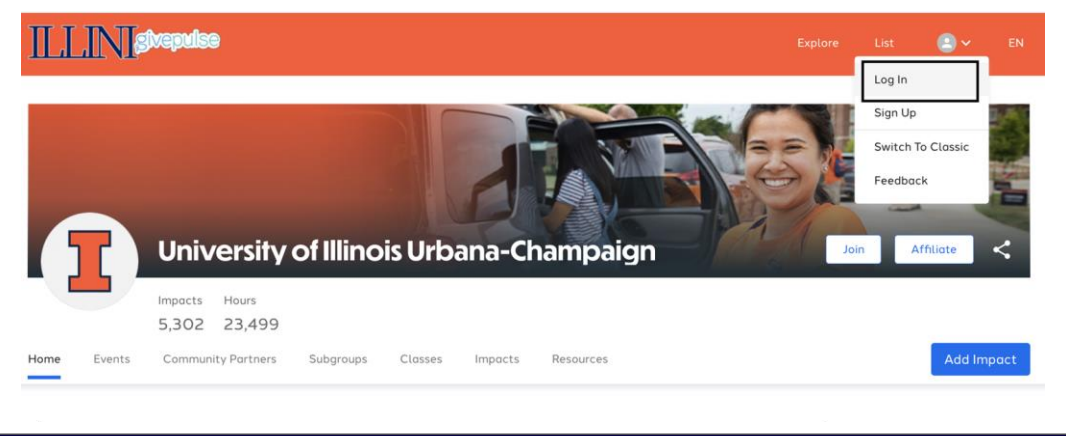

#### **O**, GivePulse

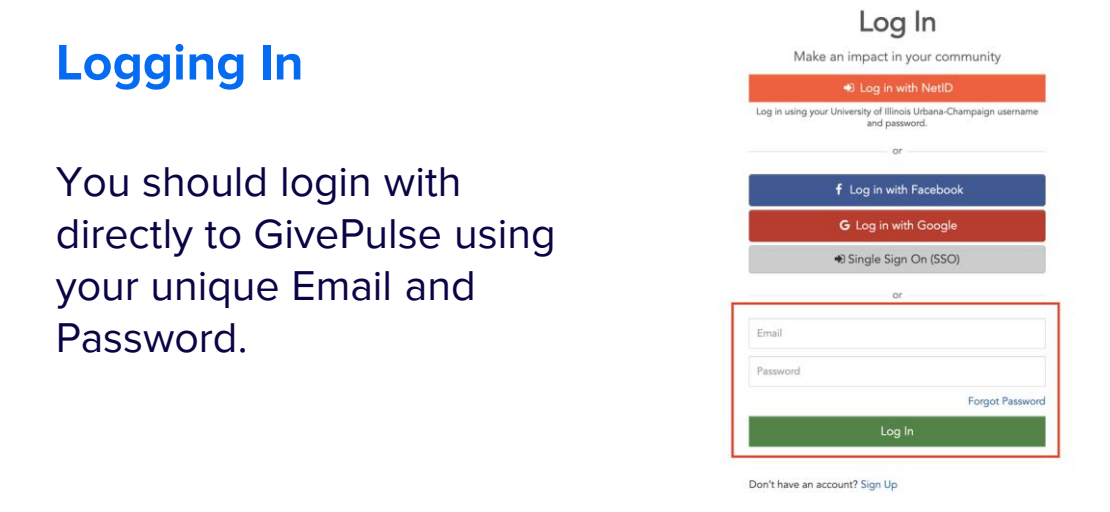

# Navigating GivePulse

# **Dashboard & Navigation**

Your dashboard is a one-stop shop for all of your personal activity within GivePulse. You can use the Manage, Activity, and Account tabs to navigate around the site

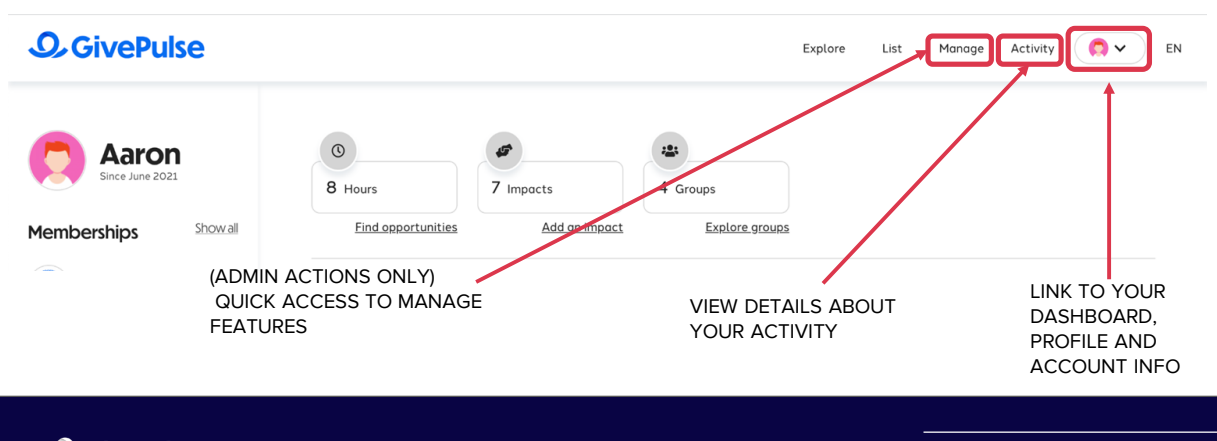

# **Navigating to Your County Group**

You can access your Master Gardener or Master Naturalist group via My Activity > Groups. Once you are viewing a list of your groups you can select the name of the group you would like to view.

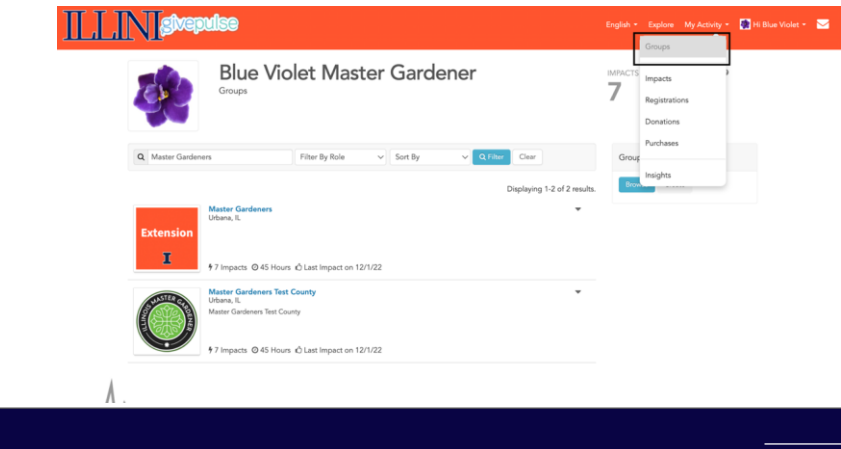

#### **O**, GivePulse

### **Navigating to Your County Group**

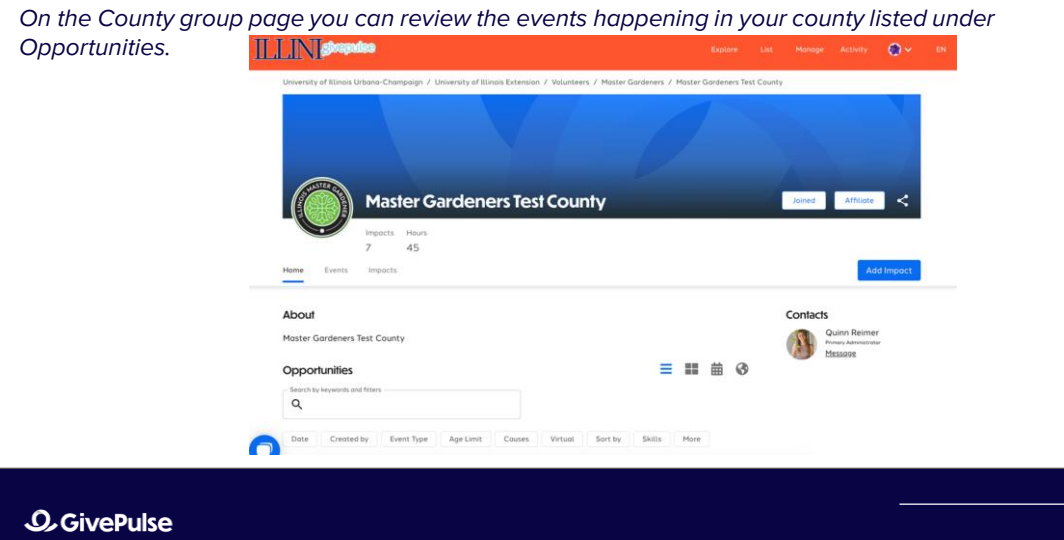

10

# **Event Registration**

# **Registering to An Event**

You can register for an event by selecting the blue Register button on the event page. You will then be prompted to select dates, confirm registrants, answer any registration questions, and confirm your registratio

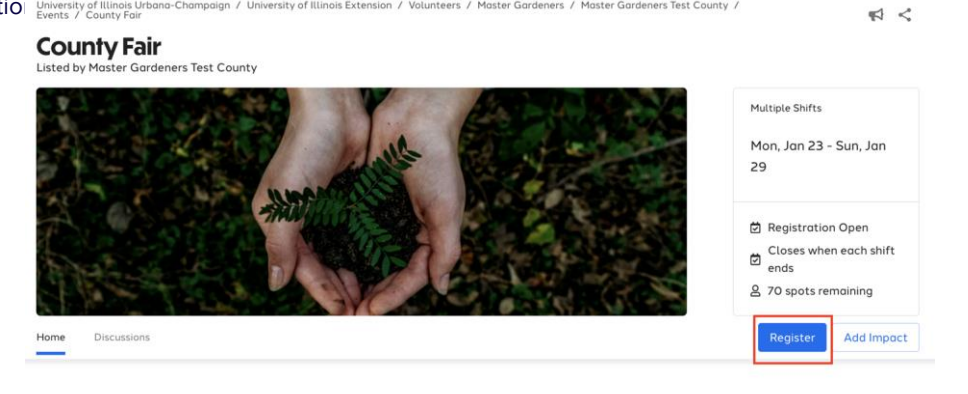

# **Select Registration Dates**

If the event has multiple shifts you will be prompted to select which dates you would like to register for. Once you select dates choose the blue Continue button.

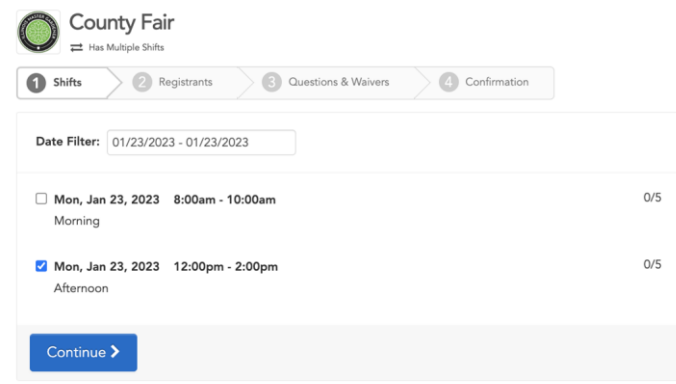

#### **O**, GivePulse

### **Confirm your Account**

Next, you will confirm who is registering. If you are logged in your account information will be filled in, then you can select Continue.

| U sints                       | Varies Constructs & Warters                                                         |             |
|-------------------------------|-------------------------------------------------------------------------------------|-------------|
| 🖾 Shift 👻                     |                                                                                     | C Edit Shif |
| 🗑 Who is i                    | egistering? 🔺                                                                       |             |
|                               |                                                                                     |             |
| 20                            | Blue Violet Master Gardener                                                         |             |
|                               | Email: givepulse-6378151924729@givepulse.com<br>Registration Status: Not Registered |             |
| (You)                         | Confirmation Date:                                                                  |             |
|                               |                                                                                     |             |
|                               |                                                                                     |             |
| <ul> <li>Select of</li> </ul> | ne if you are part of a group? 🔻                                                    |             |
|                               |                                                                                     |             |
|                               |                                                                                     |             |

#### **O**, GivePulse

13

# **Complete Registration Questions**

Then you will be asked to complete any registration questions that are required by the event administrator.

#### **O**, GivePulse

### **Confirmation**

Once you reach the confirmation page you have completed your registration. You can view the event details or cancel your registration if needed.

| Shifts 2 Registrants                 | Questions & Walvers | Confirm                  | ation      |             |
|--------------------------------------|---------------------|--------------------------|------------|-------------|
| III Details                          |                     |                          |            |             |
| Title                                | Date                | Time                     | Status     |             |
| Afternoon                            | Mon, Jan 23, 2023   | 12:00pm - 2:00pm<br>(CT) | Registered |             |
| ¶⊄ Share This Event!                 |                     |                          |            |             |
| https://givepul.se/ueht              | f4z                 |                          |            |             |
| Click to copy the link to your clipb | soard               |                          |            |             |
| 💙 Tweet 👔 Share 🔀 Email              |                     |                          |            |             |
| A few people you will meet.          |                     |                          |            | View Detail |
| 8 8                                  |                     |                          |            |             |
|                                      |                     |                          |            |             |

# **Recording Impacts**

16

# **How Users Add Impacts**

**O**, GivePulse

# **Add Impact**

Select your User Profile Image and choose Add Impact.

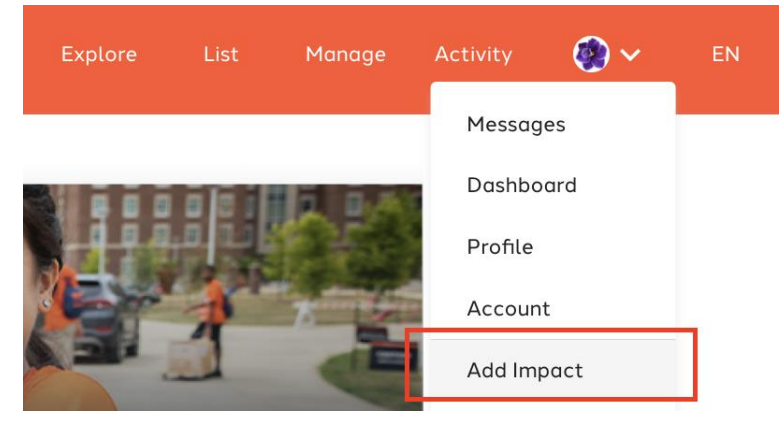

#### **O**, GivePulse

### **Select Group to Add Impact**

Once you select Add Impact, choose your county group from the list.

| Add Imp<br>Track your commu | Dact<br>nity engagement                            |                |
|-----------------------------|----------------------------------------------------|----------------|
| • Find the group            | o or organization where you made an impact         | Can't find it? |
| Search by name and cl       | ck to add details:                                 |                |
| Keyword Search              | ۹                                                  |                |
| My Groups                   | ype Causes                                         |                |
|                             | Master Gardeners<br>Urbana, IL                     |                |
| Extension                   |                                                    |                |
|                             | ▲ 3,292 People   🛗 22 Upcoming Events   @456 Hours |                |
| STASTERCO                   | Master Gardeners Test County<br>Urbana, IL         |                |
|                             | Master Gardeners Test County                       |                |
|                             | ▲ 1 Person   m 10 Upcoming Events   Ø45 Hours      |                |
|                             | University of Illinois Extension<br>Urbana, IL     |                |

### **O**, GivePulse

19

# Select Event or Program Category

| Master Gardeners Test County                          | Add Timesheet 🗎 🛱 Chan |
|-------------------------------------------------------|------------------------|
| l you attend a listed event or volunteer opportunity? |                        |
|                                                       | <b>^</b>               |
| Citizen Science - Open Opportunity                    |                        |
| Continuing Education - Open Opportunity               |                        |
| County Fair - 01/23/2023                              | + Time - Date          |
| Direct General Education - Open Opportunity           |                        |
| Direct Youth Education - Open Opportunity             |                        |
| Extension Supported Gardens - Open Opportunity        |                        |
| Indirect Outreach and Education - Open Opportunity    |                        |
| Information Services - Open Opportunity               |                        |
| Program Support - Open Opportunity                    |                        |
| Stewardshin - Open Opportunity                        |                        |

#### **O**, GivePulse

# Add Date and Time Data

| Date         |                        | <b>+</b> Time | - Date |
|--------------|------------------------|---------------|--------|
| Start Date * | End Date<br>01/19/2023 |               |        |
| Impact Type  | & Measurement          |               |        |
| Time         | ✓ Hours *              |               |        |

# **Complete Reflection Questions**

You will always be prompted to complete the questions shown below, you may also be asked to complete additional questions asked by your county. They will appear right above these questions.

| About Your Experience                                       |                             |
|-------------------------------------------------------------|-----------------------------|
| Rate your experience                                        |                             |
| 0****                                                       |                             |
| Review, Reflection and Feedback                             |                             |
|                                                             |                             |
|                                                             |                             |
|                                                             |                             |
|                                                             |                             |
|                                                             | 1                           |
| Personal Notes                                              |                             |
|                                                             |                             |
|                                                             |                             |
| Personal notes are private and only viewable by yo          | bu                          |
|                                                             |                             |
| Attachments                                                 |                             |
|                                                             | off odf tot dos dosy sig)   |
| (File types: jpg, jpeg, png, gif, ppt, odt, xls, xlsx, csv, | , ra, pai, oa, aoc, aoc, ap |

#### **O**, GivePulse

#### 22

### Select Add Impact

You have completed the impact form and can now select the green Add Impact button to submit your impact for verification.

| Let others know about your engage         | ment                                                                                  |
|-------------------------------------------|---------------------------------------------------------------------------------------|
| Select: All I Only Required               |                                                                                       |
| × University of Illinois Urbana-C         | hampaign                                                                              |
| Go to My Groups to update settings        |                                                                                       |
| Make your impact private?*                |                                                                                       |
| No No                                     |                                                                                       |
| Private Impacts are visible to you and gr | oups you share with Your user is marked as private. You can not create public impacts |
|                                           |                                                                                       |
| Private Impacts are visible to you and gr | oups you share with Your user is marked as private. You can not create public impacts |

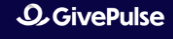

23

# **Reviewing Impacts**

# **Reviewing Impacts**

You can view impacts that you already entered by navigating to Activity > Impacts.

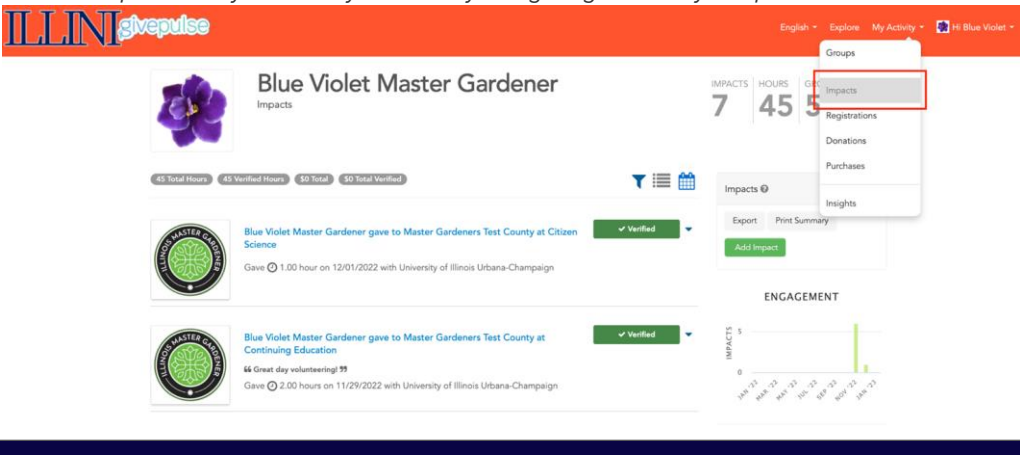

### **Filtering your Impacts**

You can Filter by Tag to see which impacts you have entered for different program categories. You can also filter by the range of dates you view impacts from.

|                         | Blue Violet Master Gardener                        |
|-------------------------|----------------------------------------------------|
| (45 Total Hours) (45 Ve | rified Hours S0 Total Verified                     |
| Filter Clear            | V Status V Pritter by tag V Type V Dates Soft By V |
| GivePulse               |                                                    |

26

**Questions?** 

Visit the links below for more info!

#### Email GivePulse Support

• support@givepulse.com

#### Visit Our Support Website

• <u>Support.givepulse.com</u>

#### **O**, GivePulse